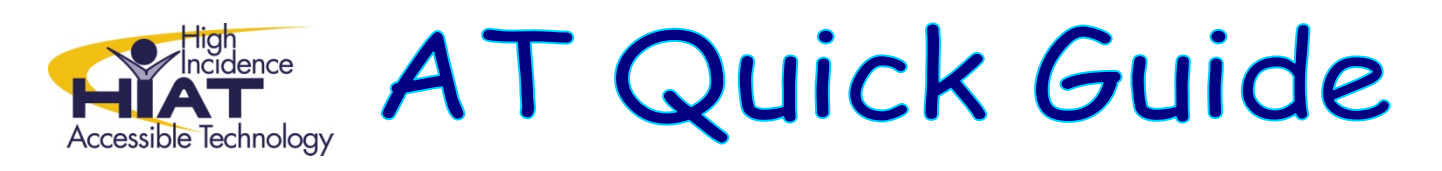

## Sharing PowerPoint Presentations in which you have used Video or Sound

If you use videos and sound in PowerPoint, you need to make sure that you keep all of those files together when sharing your presentation with others. An easy way to do this is to use the **Package for CD** command from the **File** menu (PowerPoint 2003).

With your presentation open in PowerPoint

• Choose Package for CD from the File menu

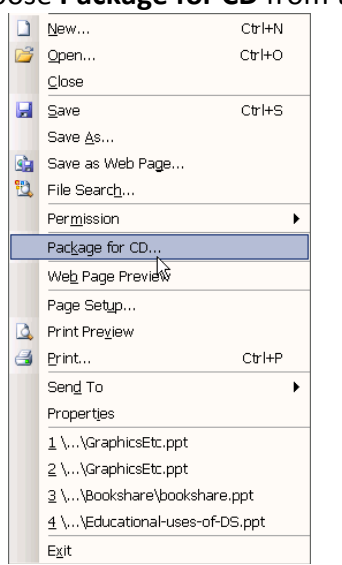

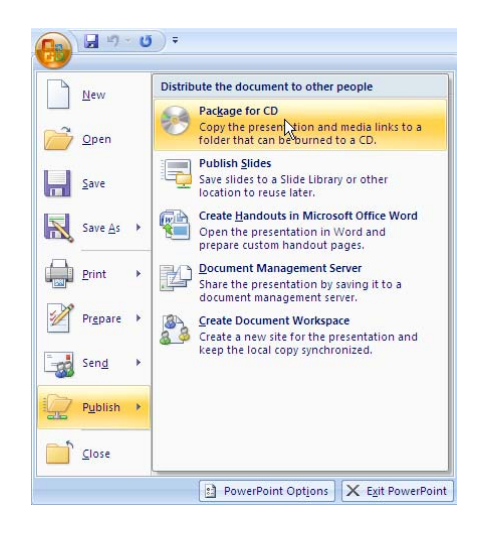

## In PowerPoint 2003:

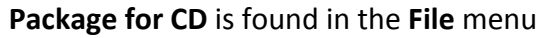

In PowerPoint 2007: Package for CD is found by clicking on the

- Office button → Publish
- If you plan to share the presentation with people who have the PowerPoint software, then you can exclude the PowerPoint player from your "package." The PowerPoint player is only needed to display the presentation on a computer that does not have PowerPoint installed.

| Раскадетог СЛ                                                                                                    | ×                    |
|----------------------------------------------------------------------------------------------------|----------------------|
| Copy presentations to a CD that will play on computers<br>running Microsoft Windows 98 Second Edition or later, even<br>without PowerPoint. |                      |
| Name the CD: PresentationCD                                                                                                    |                      |
| Files to be copied:                                                                                                    |                      |
|                                                                                                    | 1                    |
| Hairy Lale.ppc                                                                                                    | Add Files            |
| Fairy Tale.ppt<br>Linked files and the PowerPoint Viewer are<br>included by default. To change this, click Options.                         | Add Files<br>Options |

In the Package for CD dialog box Click Options

| Options                                                                            | Options ?X                                                       |
|------------------------------------------------------------------------------------|------------------------------------------------------------------|
| Include these files                                                                | Package type                                                     |
| ReverPoint Viewer (to play presentations without using PowerPoint)                 | Select how presentations will play in the viewer:                |
| Select how presentations will play in the viewer:                                  | Play all presentations automatically in the specified order      |
| Play all presentations automatically in the specified order                        | Arnive Package (do not update rile formats)  Include these files |
| Linked files                                                                       | (These files will not display in the Files to be copied list)    |
| Embedded TrueType fonts                                                            | Linked files                                                     |
| (These files will not display in the Files to be copied list)                      | Embedded TrueType fonts                                          |
| Help protect the PowerPoint files                                                  | Enhance security and privacy                                     |
| Password to open each file:                                                        | Password to open each presentation:                              |
| Deserve of the second films                                                        | Password to modify each presentation:                            |
| Password to modify each nie;                                                       | Inspect presentations for inappropriate or private information   |
| OK Cancel                                                                          | OK Cancel                                                        |
| n PowerPoint 2003:                                                                 | In PowerPoint 2007:                                              |
| hcheck the box next to <b>PowerPoint</b> Check the radio button next to <b>Arc</b> |                                                                  |
| Viewer                                                                             | Package                                                          |

- Click **OK**
- Now to save your presentation in a folder with all the required supporting files, click **Copy to Folder...**

| Package for CD                                                                                                    | ×                                |
|----------------------------------------------------------------------------------------------------|----------------------------------|
| Copy presentations to a CD that will play or<br>running Microsoft Windows 98 Second Edition<br>without PowerPoint. | ) computers<br>on or later, even |
| Name the CD: PresentationCD                                                                                        |                                  |
| Files to be copied:                                                                                                |                                  |
| Fairy Tale.ppt                                                                                                    | Add Files                        |
| Linked files and the PowerPoint Viewer are<br>included by default. To change this, click Options.                  | Options                          |
| Copy to Folder Copy to CD                                                                                          | Close                            |

• Before clicking OK, make sure that you click on **Browse...** to specify where you want the folder to be saved. You can also name the folder whatever you like.

| Package         | for CD 🔀                                                                                                    |
|-----------------|----------------------------------------------------------------------------------------------------|
| Cop             | y presentations to a CD that will play on computers<br>ping Microsoft Windows 98 Second Edition or later leven |
| Copy to F       | older 🔀                                                                                                    |
| Copy files to a | new folder with a name and location you specify.                                                               |
| Folder name:    | PresentationCD                                                                                                 |
| Location:       | C:\Documents and Settings\bastianl\M; Browse                                                                   |
|                 | OK Cancel                                                                                                    |
| Copy to Fo      | older                                                                                                    |

• To share your presentation, you need to share the contents of the *entire folder*, not just your .ppt file.